# The University of New Orleans

Web-STAR (PeopleSoft Campus Solutions v 9.0): Allowing Pop-Up Windows in PeopleSoft

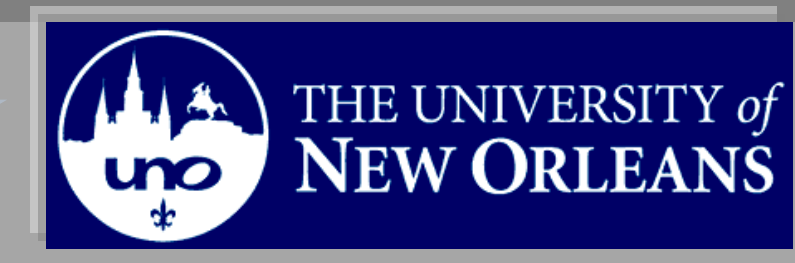

## **Allowing Pop-Ups in PeopleSoft**

**Participate**at the end of this aid, you will be able to.....**Objectives** 

1. Allow Pop-Ups

If you have any questions about this document please contact the Training group at 504-280-5645 or visit us at UCC-101Q.

#### LAST REVISED: 10/19/2010 3 Allowing Pop-Ups In PeopleSoft

### **Table of Contents**

| Allowing Pop-Ups (Internet Explorer) | . 4 |
|--------------------------------------|-----|
| Allowing Pop-Ups (Fire Fox)          | . 5 |

#### **Allowing Pop-Ups (Internet Explorer)**

PeopleSoft sometimes uses pop-up windows to display information you request. If your browser is set to block pop-up windows by default then you will not be able to retrieve requested information. If you click on a processing button such as Print Transcript or Print Study list and nothing happens then you need to adjust your browsers pop-up blocker settings.

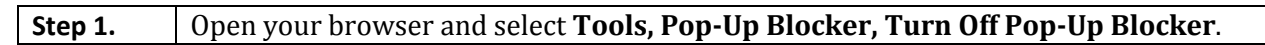

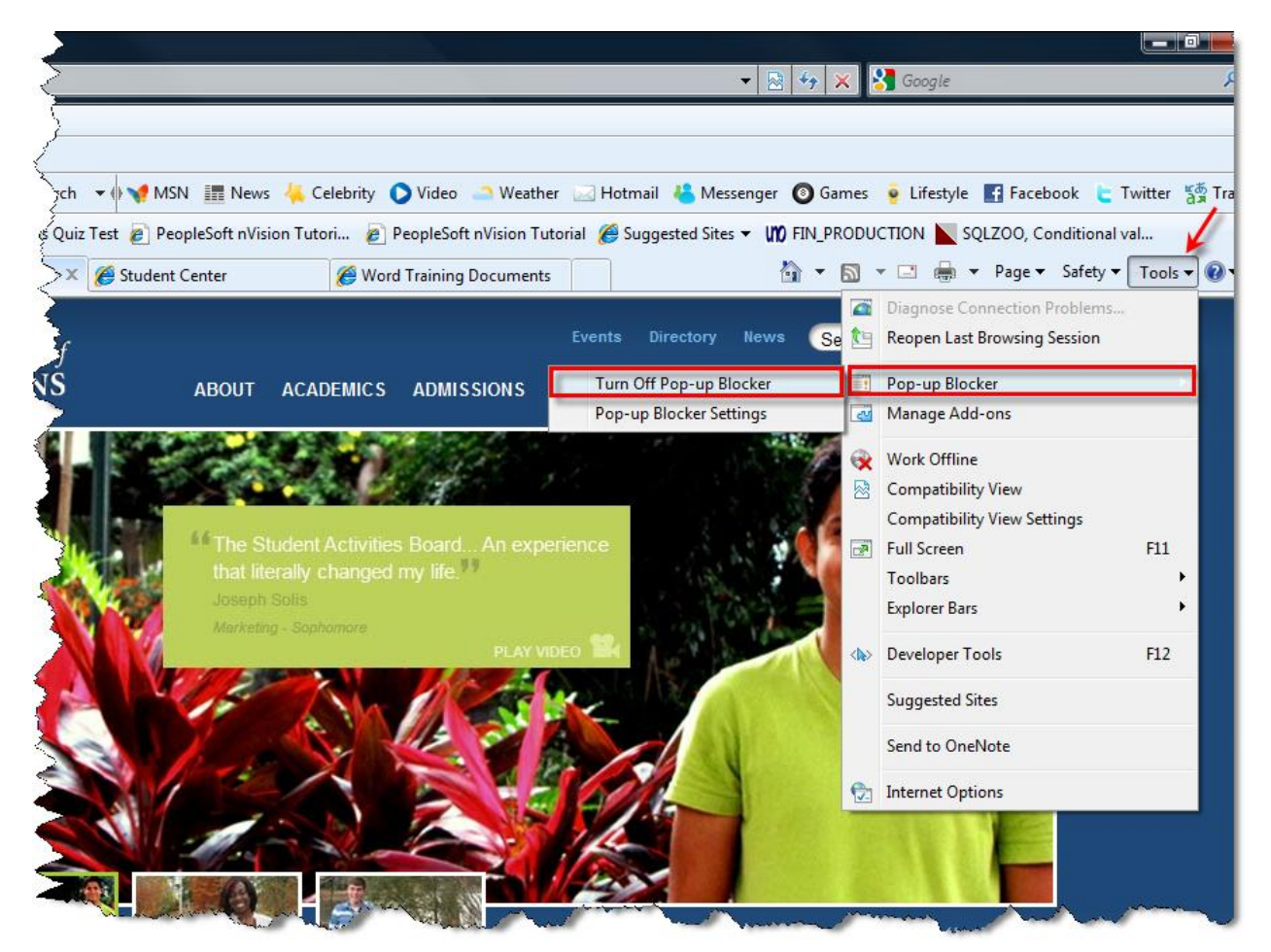

#### **Allowing Pop-Ups (Fire Fox)**

Step 1.

Fire Fox- Tools, Options, Content.

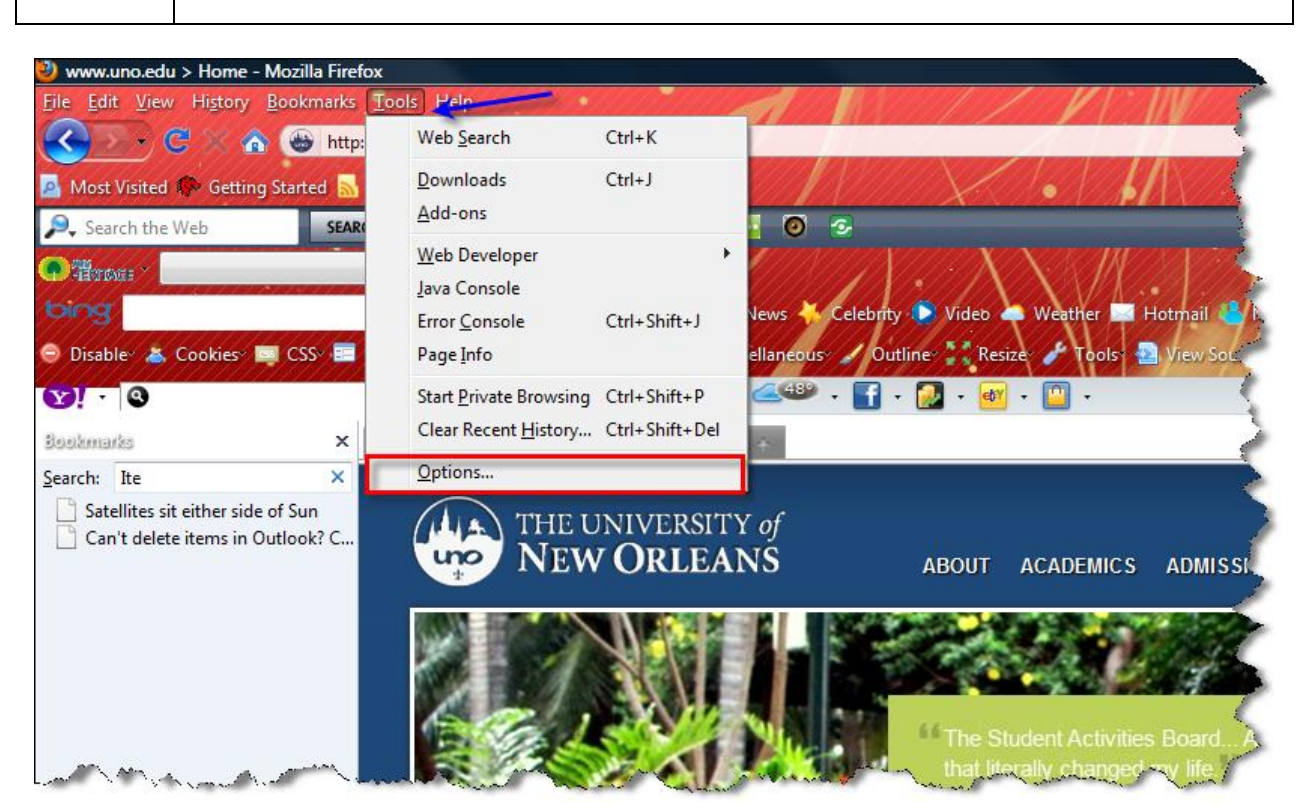

| Step 2. | Select the <b>Exceptions</b> button. |
|---------|--------------------------------------|
|         |                                      |

| Options                                                                                                    |                                                            | -        | _            |         |          | ×        |  |  |
|----------------------------------------------------------------------------------------------------|------------------------------------------------------------|----------|--------------|---------|----------|----------|--|--|
|                                                                                                    |                                                            | <b>页</b> |              | 90      |          | ÷.       |  |  |
| General                                                                                                    | Tabs                                                       | Content  | Applications | Privacy | Security | Advanced |  |  |
| Block pop-up windows     Exceptions                                                                                |                                                            |          |              |         |          |          |  |  |
| ✓ Load images automatically Exceptions                                                                             |                                                            |          |              |         |          |          |  |  |
| 🔽 Enable                                                                                                    | Enable JavaScript     Advanced                             |          |              |         |          |          |  |  |
| Fonts & Colors         Default font:       Times New Roman         ✓       Size:         16       ✓ <u>C</u> olors |                                                            |          |              |         |          |          |  |  |
| Choose yo                                                                                                    | Choose your preferred language for displaying pages Choose |          |              |         |          |          |  |  |
| OK Cancel <u>H</u> elp                                                                                             |                                                            |          |              |         |          |          |  |  |

Step 3.

Enter the address and select **Allow**.

| Allowed Sites - Pop-ups                                                                    |                                                             |
|--------------------------------------------------------------------------------------------|-------------------------------------------------------------|
| You can specify which web sites are allowe<br>the exact address of the site you want to al | d to open pop-up windows. Type<br>low and then click Allow. |
|                                                                                            | Allow                                                       |